# **UserStories Part 8**

## (Databaser i Azure og gemme i Userstories i database)

Denne opgave har to elementer

- 1. opret database i Azure
- 2. persistens af user stories i databse

## Del 1: Azure konto og database

Gennem din edu-mail har du adgang til at have tjenester (services) i skyen, som i Microsofts tilfælde hedder Azure.

Se nærmere <u>https://helpdesk.zealand.dk/hc/da/articles/205679095-Adgang-</u> til-Azure-Dev-Tools-Microsoft-Imagine-

Du skal benytte linket: <u>http://adt.zealand.dk/</u> til at koble op til Azure og oprette dig som bruger.

Når du er kommet ind skal du :

- 1. oprette en resurse gruppe gerne i Nord Europa
- oprette en database server HUSK vælg den billigste, samt husk brugernavn og kode ord til database server (er ikke det samme som for azure – med mindre du angiver det samme – Jeg anbefaler et simplet kodeord, da det bliver synligt i 'connection stringen'.
- 3. Opret en database under din Database Server.

# Del 2: Persistens gennem en database

## Trin 1: Opret database i Azure

Du skal i VisualStudio åbne 'SQL Server Object Explorer' og oprette en 'ny' server (egentlig en ny server forbindelse. Du får noget a.la.

| P Type here to filte                                                         | r the list                                                                                |   |
|------------------------------------------------------------------------------|-------------------------------------------------------------------------------------------|---|
| Local                                                                        |                                                                                           |   |
| Network                                                                      |                                                                                           |   |
| Azure                                                                        |                                                                                           |   |
| pele@easj.dk +   N                                                           | ew SQL Database   Kettesh                                                                 |   |
| master pele-                                                                 | zealand-dk-dbserver                                                                       |   |
| 😸 pele-zealand                                                               | -dk-db pele-zealand-dk-dbserver                                                           |   |
|                                                                              |                                                                                           |   |
|                                                                              |                                                                                           |   |
|                                                                              |                                                                                           |   |
|                                                                              |                                                                                           |   |
|                                                                              |                                                                                           |   |
|                                                                              |                                                                                           |   |
|                                                                              |                                                                                           |   |
|                                                                              | 1                                                                                         |   |
| Server Name:                                                                 |                                                                                           |   |
| Server Name:<br>Authentication:                                              | SQL Server Authentication                                                                 |   |
| Server Name:<br>Authentication:                                              | SQL Server Authentication                                                                 | ~ |
| Server Name:<br>Authentication:<br>User Name:                                | SQL Server Authentication                                                                 |   |
| Server Name:<br>Authentication:<br>User Name:<br>Password:                   | SQL Server Authentication                                                                 | * |
| Server Name:<br>Authentication:<br>User Name:<br>Password:                   | SQL Server Authentication                                                                 |   |
| Server Name:<br>Authentication:<br>User Name:<br>Password:<br>Database Name: | SQL Server Authentication SQL Server Authentication Remember Password <default></default> | * |

Vælg Azure, samt Authentication skift til SQL Server Authentication skriv her dit brugernavn og kodeord til din Database – **Server**.

Nu vil du have en forbindelse til Azure hosted Database, nu kan du de samme ting som med en lokal databse Server – Det går blot langsooomere end den lokale da alle kald skal ud over nettet til et eller andet sted i skyen (derfor smart hvis du vælger Nord Europa).

#### Trin 2: Opret en tabel UserStory

Opret en tabel 'UserStory' med felterne (svarende til propertierne).

Id, Title, Description, BusinessValue, CreationTime, Priority, StoryPoints

Lad Id være primary key og automatisk opdateret (keyword = identity).

Indsæt 3 rækker i tabellen.

## Trin 3: Opret en Ny service i din App til databasen

Design og programmer en ny klasse DBUserStoryPersistence, der implemterer interfacet IUserStoryPersistence. Klassen skal benytte SQLConnections og SqlCommands (se opgave <u>MyFirstConnectionToDatabse.pdf</u>).

I Startup benyt din nye DBUserStoryPersistence.

Kør dit program og se om det virker. Kig om data bliver opdateret i databasen (view Data).